- 1. 按电源键+音量键-进入 fastboot 模式,音量键选择 BP Tools,然后电源键确认
- 2. 手机连接到电脑后需要安装"diag\_mdm"的驱动

点中"diag\_mdm"右键,选择"更新驱动程序软件" 然后选择"浏览计算机查找驱动程序软件"

| ▷  谜語        |             |
|--------------|-------------|
| 🔺 🌆 其他设备     |             |
| 🔤 🦣 diag     |             |
| hadiaq md    |             |
| - modem      | 更新驱动程序软件(P) |
| Motorol      | 禁用(D)       |
|              | (し)         |
| mmea         |             |
| 🔤 🦣 RmNet    | 扫描检测硬件改动(A) |
| ▷ 🎆 人体学输入设   |             |
| ▷ 📢 声音、视频和   | 属性(R)       |
| ▶ 🖞 鼠标和其他指针设 | 옵<br>옵      |
| 🗼 🌡 通用串行总线控制 | 물목          |

|   |   | -  |                                                                                   | ×  |
|---|---|----|-----------------------------------------------------------------------------------|----|
| 6 | 9 | 直更 | 更新驱动程序软件 - diag_mdm                                                               |    |
|   |   | 您想 | 即何搜索驱动程序软件?                                                                       |    |
|   |   | •  | 自动搜索更新的驱动程序软件(S)<br>Windows 将在您的计算机和 Internet 上查找用于相关设备的最新驱动程序软件,除非在设备安装设备中禁用该功能。 |    |
|   |   | •  | 浏览计算机以查找驱动程序软件( <u>R)</u><br>手动查找并安装驱动程序软件。                                       |    |
|   |   |    |                                                                                   |    |
|   |   |    |                                                                                   | 取消 |

#### 选择"从计算机的设备驱动程序列表中选取"

| $\bigcirc$ | 更新驱动程序软件 - diag_mdm                                                          |           |
|------------|------------------------------------------------------------------------------|-----------|
|            | 浏览计算机上的驱动程序文件                                                                |           |
|            | 在以下位置搜索驱动程序软件:                                                               |           |
|            | ▼ 浏览( <u>R</u> )                                                             |           |
|            | ☑ 包括子文件夹[]                                                                   |           |
|            |                                                                              |           |
|            |                                                                              |           |
|            | → 从计算机的设备驱动程序列表中选择(L)<br>此列表将显示与该设备兼容的已安装的驱动程序软件,以及与该设备处于同一类别下的<br>所有驱动程序软件。 |           |
|            |                                                                              |           |
|            | 下一步(N)                                                                       | <b>汉消</b> |

选择"显示所有设备"后,点"下一步"按钮。

|   |                             | ×  |
|---|-----------------------------|----|
| 0 | ① 更新驱动程序软件 - diag_mdm       |    |
| 8 | 从以下列表选择设备的类型。               |    |
|   | 常见硬件类型(H):                  |    |
|   | 显示所有设备                      |    |
|   | 🔮 61883 设备类                 |    |
|   | National Device             |    |
|   | ₩ AVC 设备                    |    |
|   | 😣 Bluetooth 无线电收发器          |    |
|   | all DVD/CD-ROM 驱动器          |    |
|   | □ IDE ATA/ATAPI 控制器         |    |
|   | HEEE 1284.4 兼容打印机           |    |
|   | 圖 IEEE 1284.4 设备            |    |
|   | 👹 IEEE 1394 和 SCSI 打印机      |    |
|   | ₩ IEEE 1394 总线主控制器          |    |
|   | Sedia Center Extender       |    |
|   | Im Microsoft Windows 举公共控制器 |    |
|   |                             |    |
|   | 下一步(N)                      | 取消 |
|   |                             |    |

### 选择"从磁盘安装"

| G | ① 更新驱动程序软件 - diag_mdm                    | ×  |
|---|------------------------------------------|----|
|   | 选择要为此硬件安装的设备驱动程序                         |    |
|   | 请选定硬件设备的厂商和型号,然后单击"下一步"。如果手头有包含要安装的驱动程序。 | 的磁 |
|   | (正在检索所有设备的列表)                            |    |
|   | 从磁盘安装(日                                  | )  |
|   |                                          | 取消 |

### 点"浏览"

| ſ | -           |        |                                    |                 | 23 |
|---|-------------|--------|------------------------------------|-----------------|----|
| G | <u></u> 更新骤 | 区动程序软件 | - diag_mdm                         |                 |    |
|   | 选择要         | 为此硬件   | 安装的设备驱动程序                          |                 |    |
|   | 17          | 请选定硬件  | &备的厂商和型号,然后单击"下一步"。如果手头<br>"从英央灾难" | 有包含要安装的驱动程序的    | 白磁 |
|   |             | 从磁盘安装  |                                    |                 |    |
|   | (正在检测       | ~      | 插入制造商的安装盘,然后确定已在下面选定正<br>确的驱动器。    | <u>确定</u><br>取消 |    |
|   |             |        | 制造商文件复制来源 (C):                     | 浏览 (8)          |    |
|   |             | _      |                                    | 从磁盘安装(H)        |    |
|   |             |        |                                    |                 |    |
|   |             |        |                                    | 下一步(N) 取        | 消  |

选择你驱动所在文件夹,选择"momdm"后点打开,然后确定

| A 查找文件                                     | -               | ×      |
|--------------------------------------------|-----------------|--------|
| 查找范围 ①: 🌗 moto x qc diag interface - I 👻 🌘 | 3 🔊 📂 Ⅲ-        |        |
|                                            | 修改日期            | 类型     |
| Domdm                                      | 2009/2/24 10:16 | 安装信息   |
| Moser .                                    | 2009/2/24 10:18 | 安装信息   |
| anotccgp                                   | 2010/6/18 15:37 | 安装信息   |
| 🗊 motmodem                                 | 2010/6/18 15:45 | 安装信息   |
| 🗊 motoandroid                              | 2010/7/20 18:59 | 安装信息   |
| i motodrv                                  | 2010/6/18 16:34 | 安装信息   |
| 🗊 motousbnet                               | 2010/6/18 17:18 | 安装信息   |
| i motport                                  | 2010/6/18 15:48 | 安装信息   |
| motusbdevice                               | 2010/6/18 16:37 | 安装信息   |
|                                            |                 |        |
|                                            |                 |        |
|                                            |                 |        |
| ▲ []                                       |                 | •      |
| 文件名 (M): Mom dm                            | -               | 打开回    |
| 文件类型(I): 安装信息 (*.inf)                      |                 | Tr (24 |
|                                            |                 |        |

| 🕞 🛽 更新3 | 区动程序软件 - diag_mdm                                                  | 23 |
|---------|--------------------------------------------------------------------|----|
| 选择要     | 为此硬件安装的设备驱动程序                                                      |    |
| 12      | 请选定硬件设备的厂商和型号,然后单击"下一步"。如果手头有包含要安装的驱动程序的磁力,连带于"以进去办法"<br>入磁盘安装     | \$ |
| (正在检验   | ↓ 插入制造商的安装盘,然后确定已在下面选定正 <u>确定</u><br>确的驱动器。<br>取消                  |    |
|         | 制造商文件复制来源 (C):<br>]:\moto x qc diag interface - 64bit\moto → 浏览(B) |    |
|         | 从磁盘安装(H)                                                           |    |
|         | 下一步(N) <b>取消</b>                                                   |    |

选择"Motorola USB Diagnostic Port"点"下一步"

|            |                                |                                    | ×  |
|------------|--------------------------------|------------------------------------|----|
| $\bigcirc$ | 更新驱动程序软件 - diag_mdm            |                                    |    |
|            | 选择要为此硬件安装的设备到                  | 区动程序                               |    |
|            | 请选定硬件设备的厂商和型。<br>盘,请单击"从磁盘安装"。 | 号,然后单击"下一步"。如果手头有包含要安装的驱动程序的       | 团截 |
|            |                                |                                    |    |
|            |                                |                                    |    |
|            | 厂商                             | 型号                                 | *  |
|            | Motorola                       | 🔄 Motorola USB BP Diagnostic Port  |    |
|            | Motorola Inc                   | 🔄 Motorola USB Composite Device    |    |
|            |                                | Motorola USB Device                |    |
|            |                                | 🔄 Motorola USB Diagnostic Port     |    |
|            |                                | Motorola USB Linux Diagnostic Port | Ŧ  |
|            | 🔄 这个驱动程序已经过数字签名。               | 从磁盘安装(日).                          |    |
|            | 告诉我为什么驱动程序签名很重要                |                                    |    |
|            |                                | 下—步(N) 取                           | 消  |

#### 出现警告点"是"

| 更新驱动程 | i序警告 ×                                                                                                   |
|-------|----------------------------------------------------------------------------------------------------|
| 4     | 不推荐安装这个设备驱动程序,因为 Windows 无法验证这个驱动程序<br>是否与硬件兼容。如果驱动程序不兼容,您的硬件将无法正常运行,计<br>算机可能会不稳定或完全停止运行。您想继续安装这个驱动程序吗? |
|       | 是(N) 香(N)                                                                                                |

在设备管理器端口如下图显示就表明安装成功(注:端口号 com3 会有所不同)

| · 当 设备管理器                             |   |
|---------------------------------------|---|
| 文件(F) 操作(A) 查看(V) 帮助(H)               |   |
|                                       |   |
| ⊿ - الم zgm-PC                        | * |
| Android Device                        |   |
| ▷· 🛶 IDE ATA/ATAPI 控制器                |   |
|                                       |   |
| ▶ 💼 磁曲驱动器                             |   |
| ▲·潭 端口 (COM 和 LPT)                    |   |
|                                       |   |
| Motorola USB Diagnostic Port (COM3)   |   |
| □ 通信端 <del>日 (COM1)</del>             |   |
| ▷···································· |   |
|                                       | = |
|                                       |   |
|                                       |   |
|                                       |   |
| Managem                               |   |
|                                       |   |
|                                       |   |
|                                       |   |
| ▶                                     |   |
| ▶ 刑 鼠标和其他指针设备                         |   |
|                                       |   |
| ▶ 🔮 网络适配器                             | - |
|                                       |   |
|                                       |   |

# 下面是破解电信 3G

按电源键+音量键-进入 fastboot 模式,音量键选择 BP Tools,然后电源键确认

1, 打开 DFS, 首先点 Ports 按钮, 打开添加设备的界面, 选择你的设备端口, 在 devices online 有显示以链接的设备

2, 返回主界面, 点解 spc 解锁设备

| FS CDMA Tool v.13.9.29.0                    |                                                                                                    |                                                                                                    |           |
|---------------------------------------------|----------------------------------------------------------------------------------------------------|----------------------------------------------------------------------------------------------------|-----------|
| ESN: 806B1A38 MIN: 6251768450 www.cdmato    | ol.com: Account not exist                                                                                                    | Port Rate: 115200 BS GPS Time: 2015/1/20 8:52:46 China Unio                                                                                                    | om CDMA   |
| 🚓 Ports 🕺 Motorola USB Diagnostic Port (COI | 14) 🔹                                                                                                    | ▼ 🖨 Abort DM NotUse ▼ 🖪 Log 🛞 About                                                                                                    | Account   |
| SPC 00000 Automatic -                       | FFFFFFFFFFFFFFFFFFFFFFFFFFFFFFFFFFFFFF                                                                                                    | ▼ ByteCS ▼                                                                                                    | 🍰 Reset 🔻 |
| Equipment Programming NV EFS Memory 1       | ownload Modem Test call EQF                                                                                                    | Settings                                                                                                    |           |
| EQF:                                        | Status:         IS95           ESN         80681A38           MIN         6251768450762517           Channel         283           SID/NID         1383176           RF mode:         Sleep           RX state:         Pagino:           Shapping         Channel           Shapping         Abound COMA and Shapping           Shapping         Mission           Shapping         Band Class           SID/NID         1383176           Band Class         800 MHz Cellular           P REV BS:         Silor           TIS2000         RF Mode:           Step         Band Class           Stop         Stop           Band Class         800 MHz Cellular           Fixor         Minal:           Column:         Column:           Stapping         Stop           Band Class         800 MHz Cellular           Fixor         Column:           Stop         Stop           Band Class         800 MHz Cellular           Entry         Normal:         CDMA operatic           Channel:         283         Stop/NID           Stop/NID         1383176         Stop <th>Di agnostic:<br/>Version Number<br/>SCM 0x3A<br/>MSM ver UxF507<br/>Compile Nov 7.20115.06:27<br/>Release Sep 25.2014 17:00:00<br/>Ver. dir. TAARANAZ<br/>Model Test SURF OSC 6055 NOR<br/>Extended Build ID<br/>Version OT 20 HVR<br/>MSM rev 0x7F53<br/>Mob model 0x0FF7<br/>Mob SW rev MPS5.D14.0::300118:M9625TAARANAZM-1<br/>Model efer<br/>TAG<br/>RX-rac -20.248 dBm<br/>TX adj 138.248 dBm<br/>RX/TX rate Blanked / Blanked<br/>Analyzer</th> <th></th> | Di agnostic:<br>Version Number<br>SCM 0x3A<br>MSM ver UxF507<br>Compile Nov 7.20115.06:27<br>Release Sep 25.2014 17:00:00<br>Ver. dir. TAARANAZ<br>Model Test SURF OSC 6055 NOR<br>Extended Build ID<br>Version OT 20 HVR<br>MSM rev 0x7F53<br>Mob model 0x0FF7<br>Mob SW rev MPS5.D14.0::300118:M9625TAARANAZM-1<br>Model efer<br>TAG<br>RX-rac -20.248 dBm<br>TX adj 138.248 dBm<br>RX/TX rate Blanked / Blanked<br>Analyzer |           |

3, 点"Programming"->"Data"标签,首先点"Read"读取配置。

| DFS CDMA Tool v.13.9.29.0                       |                                                                                                    |                                 |                              |
|-------------------------------------------------|----------------------------------------------------------------------------------------------------|---------------------------------|------------------------------|
| ESN: 806B1A38 MIN: 6251768450 www.cdmatool.co   | m: Account not exist Port Rate                                                                                                    | 115200 BS GPS Time: 2015/1/     | 20 8:55:09 China Unicom CDMA |
| 🏶 Ports 🛛 🚿 Motorola USB Diagnostic Port (COM4) | •                                                                                                    | Abort DM NotUse 🔻               | 💌 Log 🕡 About 🛛 🧟 Account    |
| SPC 000000 Automatic 👻 💿 Pwd FFFI               | FFFFFFFFFFF OCMD                                                                                                    | ▼ ByteCS ▼                      | 🤹 Reset 🔻                    |
| Equipment Programming NV 1 EFS Memory Downl     | oad Modem Test call EQF Settings                                                                                                    |                                 |                              |
| Write changes UseNam1 - Provisioning            |                                                                                                    |                                 |                              |
| General NAM Data Mobile IP Customize            |                                                                                                    |                                 |                              |
| Account settings:                               | MODE:                                                                                                    | Data config:                    | EVDO SCP option:             |
| PAP                                             | HDR SCP force AT config:                                                                                                    | <ul> <li>QNC enabled</li> </ul> | I01 Sub2 PL                  |
|                                                 | HDR SCP force release 0 config:                                                                                                    | ✓ PPP detection                 | ■ [1] EC CH ■                |
| 0                                               | Hybrid preferred mode:                                                                                                    | SCRM enabled                    |                              |
| Pwd D 0                                         | Data MDR (HSPD) mode:                                                                                                    | Pe pet disturb                  | ■ /3/EF/CH ■                 |
| PPP                                             | Duran in the state of the state of the state | EMAC DBC Gation                 |                              |
| SIP NAI 0                                       | Data service option:                                                                                                    | Lup Unsolicited                 | In the table                 |
| UID:0                                           |                                                                                                    | Pre CC Cycle Enabled            | 1 I /7/Gen M-M               |
| Pwd L                                           |                                                                                                    | RUP Override                    | BCMCS [0]                    |
| HDR AN                                          |                                                                                                    | EVDO Antenna RX C               | ontrol 🔲 App Sub MFPA 🔳      |
| NAI: 0                                          |                                                                                                    | CDMA Antenna RX C               | iontrol                      |
| Pwd D 0                                         |                                                                                                    | Dial string:                    |                              |
| HDR AN Long                                     |                                                                                                    |                                 |                              |
| UID: 0                                          |                                                                                                    | SCP Session:                    |                              |
| Pwd D 0                                         |                                                                                                    |                                 | •                            |
| HDR AN PPP                                      |                                                                                                    | DNS primary/second              | Jary: Active config          |
| 0                                               |                                                                                                    | 000.000.000                     | Paulo Days                   |
| Pwd LL 0                                        |                                                                                                    | 000,000,000,000                 | Rev 0                        |
| Authentification require password encryption    | Read Write                                                                                                    | 3                               | Rev A                        |
|                                                 |                                                                                                    |                                 |                              |

4, 按照截图修改一下,修改后点"Write"按钮写入配置

| 穿 DFS CDMA Tool v.13.9.29.0                                                                                                    |                                                                                                    |                                                                                                    |
|----------------------------------------------------------------------------------------------------|----------------------------------------------------------------------------------------------------|----------------------------------------------------------------------------------------------------|
| ESN: 806B1A38 MIN: 6251768450 www.cdmatoo                                                                                                    | Account not exist Port Rate: 115200 B                                                                                                    | S GPS Time: 2015/1/20 8:58:25 China Unicom CDMA                                                                                                    |
| 🇠 Ports 🛛 🚿 Motorola USB Diagnostic Port (CON                                                                                                    | 14) 🔻 🖨 Abort 🛛 [                                                                                                    | DM NotUse 👻 💌 Log 🕢 About 🛛 🕺 Account                                                                                                    |
| SPC 000000 Automatic - OPwd                                                                                                    | FFFFFFFFFFFFFFFFFFFFFFFFFFFFFFFFFFFFFF                                                                                                    | ▼ ByteCS ▼ Seset ▼                                                                                                    |
| Equipment Programming NV EFS Memory D                                                                                                    | ownload Modem Test call EQF Settings                                                                                                    |                                                                                                    |
| Write changes UseNam1 - Provisioning                                                                                                    |                                                                                                    |                                                                                                    |
| General NAM Data Mobile IP Customize                                                                                                    |                                                                                                    |                                                                                                    |
| Account settings:           PAP           UID:           Pwd           PP           SIP NAI           UID:           Pwd           HDR AN           NAI:           460036251768450@mycdma.cn           Pwd | MODE:         RevA_MFPA_EMPA           HDR SCP force AT config:         EVD0_RevA           HDR SCP force release 0 config:         EVD0_RevA           Hybrid preferred mode:         Enable           Data MDR (HSPD) mode:         MDR_Only           Data service option:         IS707 | Data config:         EVDO SCP option:           Q NG enabled         Q I/I Sub2 PL         III           NPP detection         III EC CH         III EC CH           CRM enabled         Q IZ EA CH         III ET CH           HPP detection         III ET CH         III ET CH           HRD enabled         I SI EFT CH         III ET CH           MAC DRG Gating         IS Sub I RT         III III CH           Luo Unsolicited         ISI Ehr Idle         III ET CH           HPC Overide         III EN CN         III EN CN           EVDO Antenna RX Control         App Sub MFPA         IIII CDM Antenna RX Control           Dial string:         IIII EN CONTROL         IIII EN CONTROL |
| HDR AN Long           UID:         460036251768450@mycdma.cn           Pwd                                                                                                    | 25<br>0<br>0<br>0<br>0<br><b>Bead Write</b>                                                                                                    | #777           SCP Session:           Active           DNS primary/secondary:           0.0.0           Rev fill           Rev A                                                                                                    |
|                                                                                                    |                                                                                                    |                                                                                                    |

**5,**切换到**"Mobile IP"**标签,不要点**"Read"**按钮,直接修改**"DS QcMIP"**为**"SimpleIP"**;然后修改**"Retries interval"**为**"ms2000"**,最后点**"Write"**按钮写入

| FIS CDMA Tool v.13.9.29.0                                                                                                    |                           |
|----------------------------------------------------------------------------------------------------|---------------------------|
| ESN: 806B1A38 MIN: 6251768450 www.cdmatool.com: Account not exist Port Rate: 115200 BS GPS Time: 2015/1/20 9                                                                                                    | ):02:12 China Unicom CDMA |
| 🗢 Ports 🖉 Motorola USB Diagnostic Port (COM4) 🔹 🗣 🤤 Abort 🛛 DM 🛛 NotUse 💌 🛤                                                                                                    | Log 🕡 About 🛛 🚨 Account   |
| SPC 000000 Automatic V Pwd FFFFFFFFFF OCMD V ByteCS V                                                                                                    | 🤣 Reset 🔻                 |
| Equipment Programming NV EFS Memory Download Modem Test call EQF Settings                                                                                                    |                           |
| Write changes UseNam1                                                                                                    |                           |
| General NAM Data Mobile IP Customize                                                                                                    |                           |
| Mabile -IP main sottings:       Current User Profile         DS QcMIP       offer         SimpleIP       offer         Profile settings:       offer         Active profile       offer         Number of profiles       offer         Registration settings:       offer         Retries count       1         Preveg timeout       30         Preveg timeout       000         Retries interval       ms2000         Stringer       offer         Ashared Secret       Erter value in HEX         HA Shared Secret       Erter value in HEX                                                                                                    |                           |
| Domant handoff     Image: Constraint of the set of the set of |                           |
|                                                                                                    |                           |

完成后重启手机

## 下面是破解 4G

按电源键+音量键-进入 fastboot 模式,音量键选择 BP Tools,然后电源键确 打开 QPST configuration 先点 Ports 标签,选择所显示的设备,然后点下面"remove" 出现提示窗口点"yes"

| 🚯 QPST Configuration (zgm-pc) |                 |                      |       |              |
|-------------------------------|-----------------|----------------------|-------|--------------|
| File Server                   | Start Clients V | Window Help          |       |              |
| Active Phones                 | Ports Activ     | ve Clients IP Server |       |              |
| Port                          | State           | Label                | Phone | Link         |
| <b>Д</b> СОМ3                 | Waiting         | COM3 (Auto add)      | N/A   | N/A          |
|                               |                 |                      |       |              |
|                               |                 |                      |       |              |
|                               |                 |                      |       |              |
|                               |                 |                      |       |              |
|                               |                 |                      |       |              |
|                               |                 |                      |       |              |
|                               |                 |                      |       |              |
|                               |                 |                      |       |              |
| Enable                        | Disable         | Remove               |       | Add New Port |
| 0 Phones 0                    | Ports 1 (       | Clients Server Runn  | ning  |              |

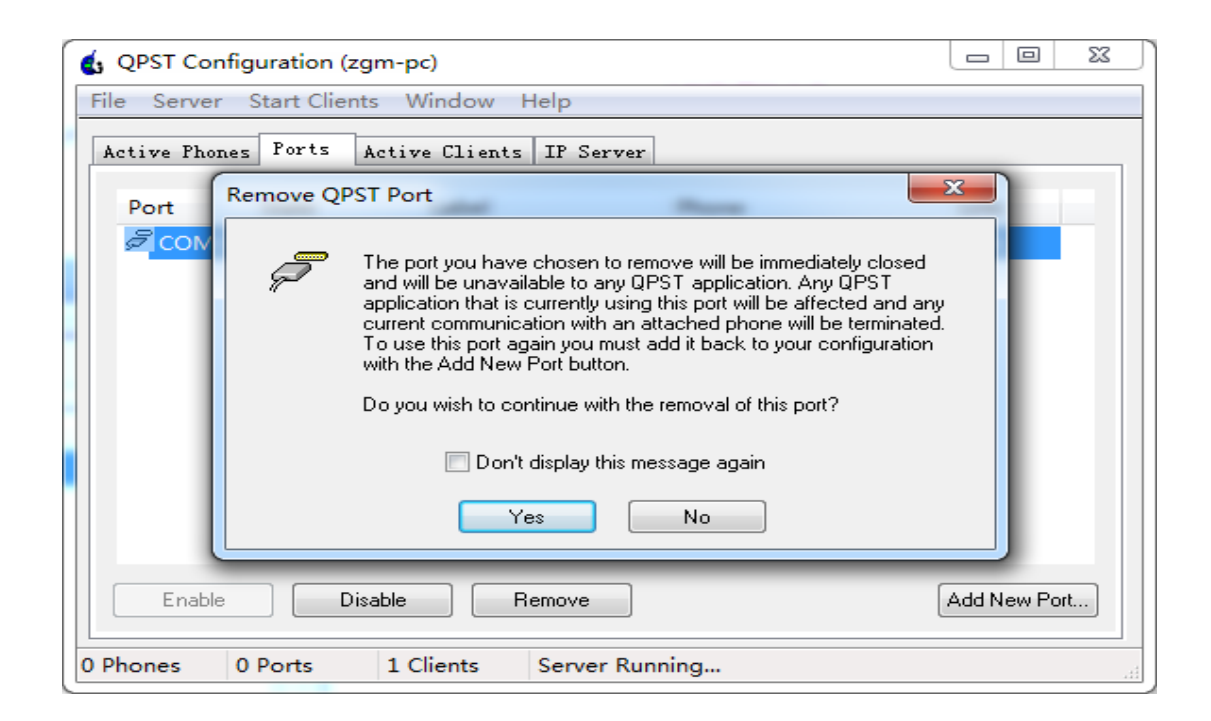

点"Add New Prot"

| G QPST Con<br>File Server | nfiguration (zgm<br>r Start Clients<br>nes Ports Ac | 1-pc)<br>Window Help<br>tive Clients IP | Server      |              |
|---------------------------|-----------------------------------------------------|-----------------------------------------|-------------|--------------|
| Port                      | State                                               | Label                                   | Phone       | Link         |
|                           |                                                     |                                         |             |              |
|                           |                                                     |                                         |             |              |
|                           |                                                     |                                         |             |              |
| Enable                    | e Disab                                             | le Remov                                | e           | Add New Port |
| 0 Phones                  | 0 Ports                                             | 1 Clients Sen                           | ver Running |              |

### 点选下面与你 bp 驱动,然后点"OK"按钮

| d New Port                   | - Sant Charles Minds          |                  | ×      |
|------------------------------|-------------------------------|------------------|--------|
| Serial/USB Ports Outgoing II | <sup>o</sup> Connections      |                  |        |
| Please enter port to be moni | tored by the QPST Server      |                  |        |
| COM1 - Serial (通信端口)         |                               |                  |        |
| COM3 - USB/QC Diagnost       | ic (Motorola USB Diagnostic F | ort, ZX1G2255VS) |        |
|                              |                               |                  |        |
|                              |                               |                  |        |
|                              |                               |                  | <br>   |
| 📝 Show Serial and USB/Q      | C Diagnostic ports only       |                  |        |
|                              | B .                           | 20110            |        |
|                              | Port:                         | COM3             |        |
|                              | Port Label:                   | СОМЗ             |        |
|                              |                               |                  |        |
| Note: The baud rate for the  | port will be set to 38400 bps |                  |        |
|                              |                               |                  | <br>   |
| ОК                           |                               |                  | Cancel |
|                              |                               |                  | Cancer |
|                              |                               |                  |        |

点"Start Client"菜单中的"EFS Explorer"选项,然后点"OK"

| G QPST Configuration (zgm- | pc)              |                 |              |
|----------------------------|------------------|-----------------|--------------|
| File Server Start Clients  | Window Help      |                 |              |
| Active Phone Active Phone  | er Sert          | ver             |              |
| Port Service Pro           | gramming         | Phone           | Link         |
| COM3 Software Do           | ownload          | MDM9x25 (806B1A | 384          |
|                            |                  |                 |              |
| Enable Disable             | Remove           |                 | Add New Port |
| 1 Phones 1 Ports 1         | Clients Server I | Running         |              |

| ESN    | Phone Number   | Banner                | Port                          |
|--------|----------------|-----------------------|-------------------------------|
| 806B1A | (625) 176-8450 | MSM8626               | COM3 (COM3)                   |
|        |                |                       |                               |
|        |                |                       |                               |
|        |                |                       |                               |
|        |                |                       |                               |
|        |                |                       |                               |
|        | ESN<br>806B1A  | 806B1A (625) 176-8450 | 806B1A (625) 176-8450 MSM8626 |

连接上手机后,在 EFS 根目录创建 policyman 目录,点"/"然后右键选择"new"-"directory"

| Reference of the second second | M9x25         |           |          |             |
|----------------------------------------------------------------------------------------------------|---------------|-----------|----------|-------------|
| File View Phone Help                                                                                                    |               |           |          |             |
|                                                                                                    | 8 <b>8</b>    |           |          |             |
|                                                                                                    | NI            | Size Type | Modified | Attribu. 🛆  |
| New •                                                                                                    | File          | Directory |          | =           |
| Delete                                                                                                    | Directory     | Directory |          |             |
| cert                                                                                                    | Link          | Directory |          |             |
| CGPS_ME                                                                                                    | CGPS_SM       | Directory |          |             |
| CGPS_PE                                                                                                    | SUPL          | Directory |          |             |
| CGPS_SM                                                                                                    | apn_throttle  | Directory |          |             |
| client-cert                                                                                                    | 🚞 cert        | Directory |          |             |
| client-key                                                                                                    | 🗀 client-cert | Directory |          |             |
| data                                                                                                    | ← _!! !       | D!        |          |             |
| For Help, press F1                                                                                                    |               |           |          | COM3 (COM3) |

输入 policyman

| QPST EFS Explorer - 1 | MDM9x25                                                                                   |                   |
|-----------------------|-------------------------------------------------------------------------------------------|-------------------|
| File View Phone He    | elp                                                                                       |                   |
| 📋 🖬 🗛 🖻 📘             |                                                                                           |                   |
|                       | Create Directory Please enter the directory to create (57 chars max) /policyman OK Cancel | Attribu. Attribu. |
| ⊡ data<br>⊕⊡ ds       | client-cert     Directory                                                                 |                   |
| For Help, press F1    |                                                                                           | COM3 (COM3)       |

把 carrier\_policy.xml 拖进 policyman 目录中

| QPST EFS Explorer - MDM9x25       |                  |             |      |                    |         |
|-----------------------------------|------------------|-------------|------|--------------------|---------|
| File View Phone Help              |                  |             |      |                    |         |
|                                   |                  |             |      |                    |         |
| - 📄 ims 🔺                         | Name             | Size        | Туре | Modified           | Attribu |
| - 🖉 mmgsdi                        | carrier_policy.x | 5,357 bytes | File | Wed Jan 21 08:30:5 | -AD     |
| ⊞… 🧰 mmode                        |                  |             |      |                    |         |
| 🖉 mot_hob                         |                  |             |      |                    |         |
| i±…≦ nv                           | •                |             |      |                    |         |
| 🛛 🖉 nvm 🖳                         |                  |             |      |                    |         |
| pdp_profiles                      |                  |             |      |                    |         |
| 🛁 policyman 🍧                     |                  |             |      |                    |         |
| 🗄 💼 rfc 📃                         |                  |             |      |                    |         |
| 💼 rpm                             |                  |             |      |                    |         |
| 🛛 🧭 safe 🛛 👻                      | •                | 111         |      |                    | ۱.      |
| For Help, press F1 QQ COM3 (COM3) |                  |             |      | OM3)               |         |

完成后重启手机

# 设置 apn

使用 adb 及 fastboot 组件输入以下命令进行设置(请用 adb 版本为 1.0.31 进行)

adb shell am start -ncom.android.settings/.Settings\\$ApnSettingsActivity

| 名称    | ctlte           |
|-------|-----------------|
| 接入点名称 | ctlte           |
| 用户名   | ctnet@mycdma.cn |
| 密码    | vnet.mobi       |

注:我在新建的时候 MCC/MNC 是自动生成的